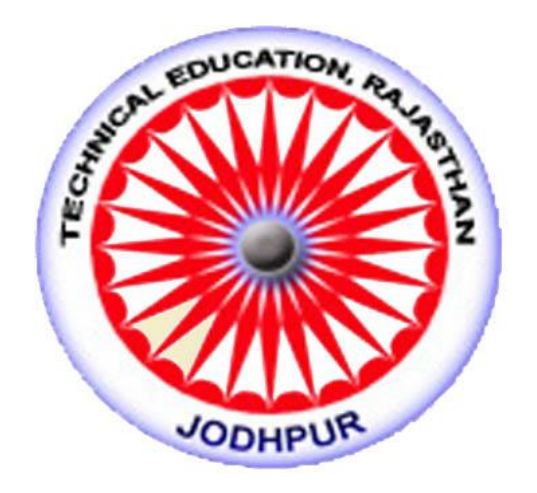

#### Directorate of Technical Education Rajasthan, Jodhpur

## **Kaushal Darpan**

Version 1.0

# User Manual for Student dashboard for Admission Module-

#### Hit the website link - https://kdhte.rajasthan.gov.in/

Click on admission menu-> polytechnic-> select the admission which you want to apply according to their dates of start.

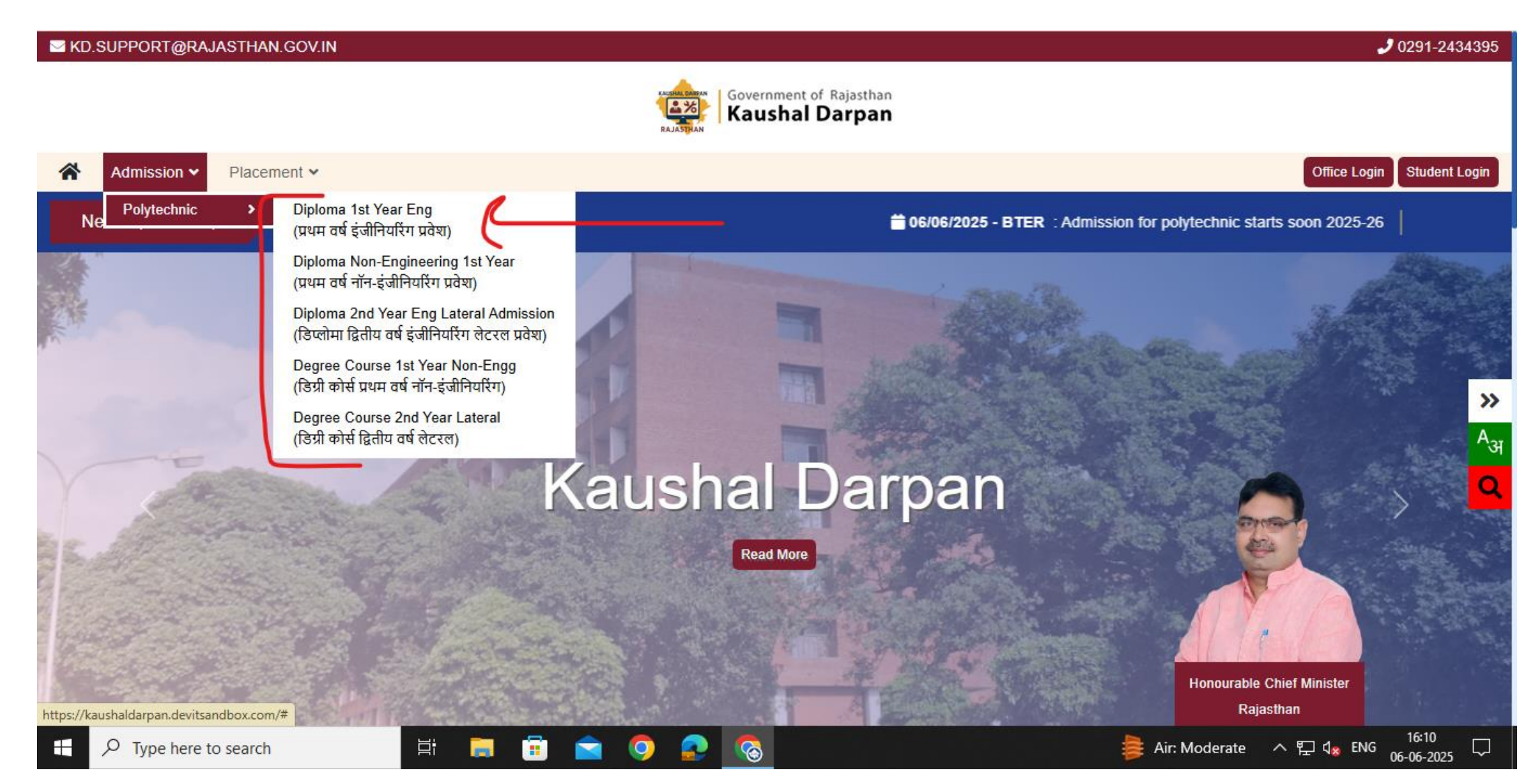

### **Diploma 1st Year Engineering**

Student will open the link from webpage and view the active admission tab. For the admission in diploma 1 year engclick on diploma 1st year engineering and Apply for admissions.

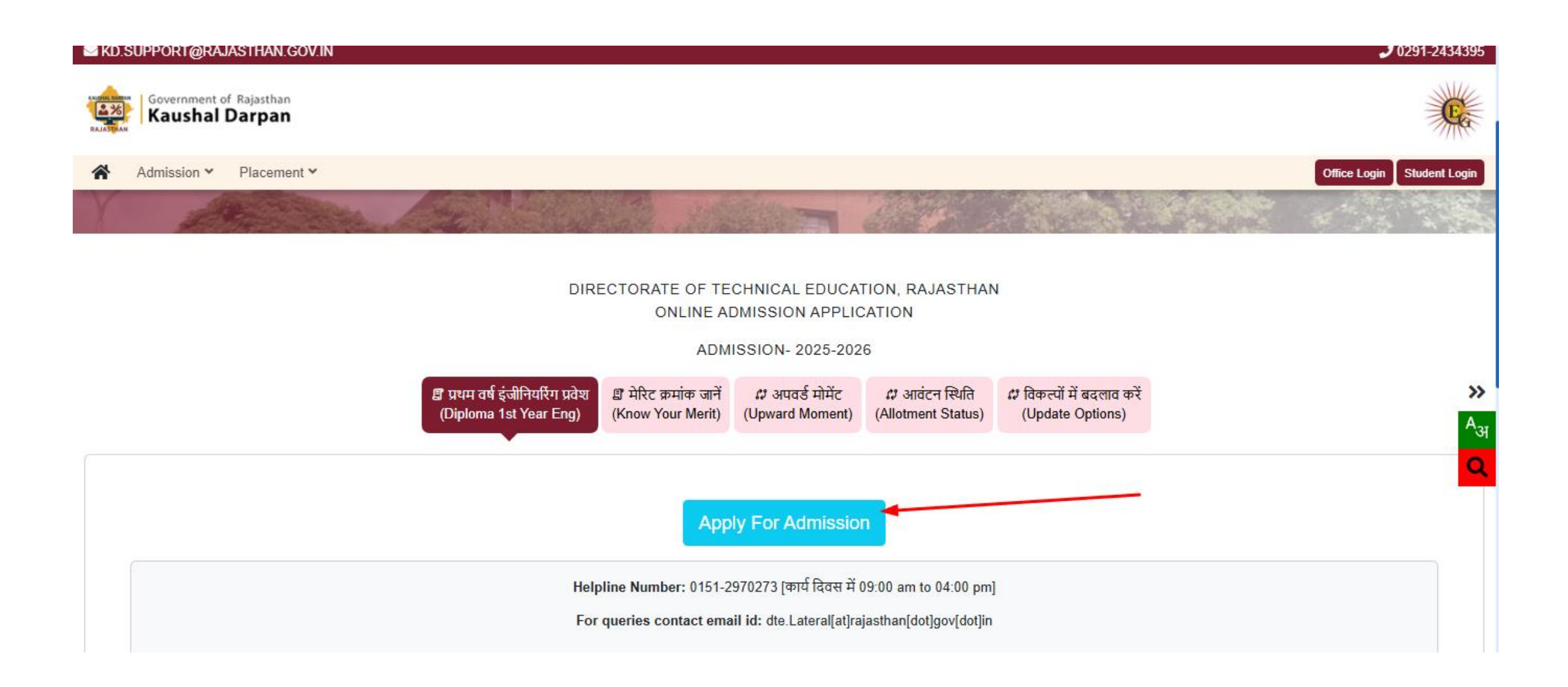

Student can either apply form through SSO or mobile number. For apply through sso-> click on login and enter thesso details and proceed further.

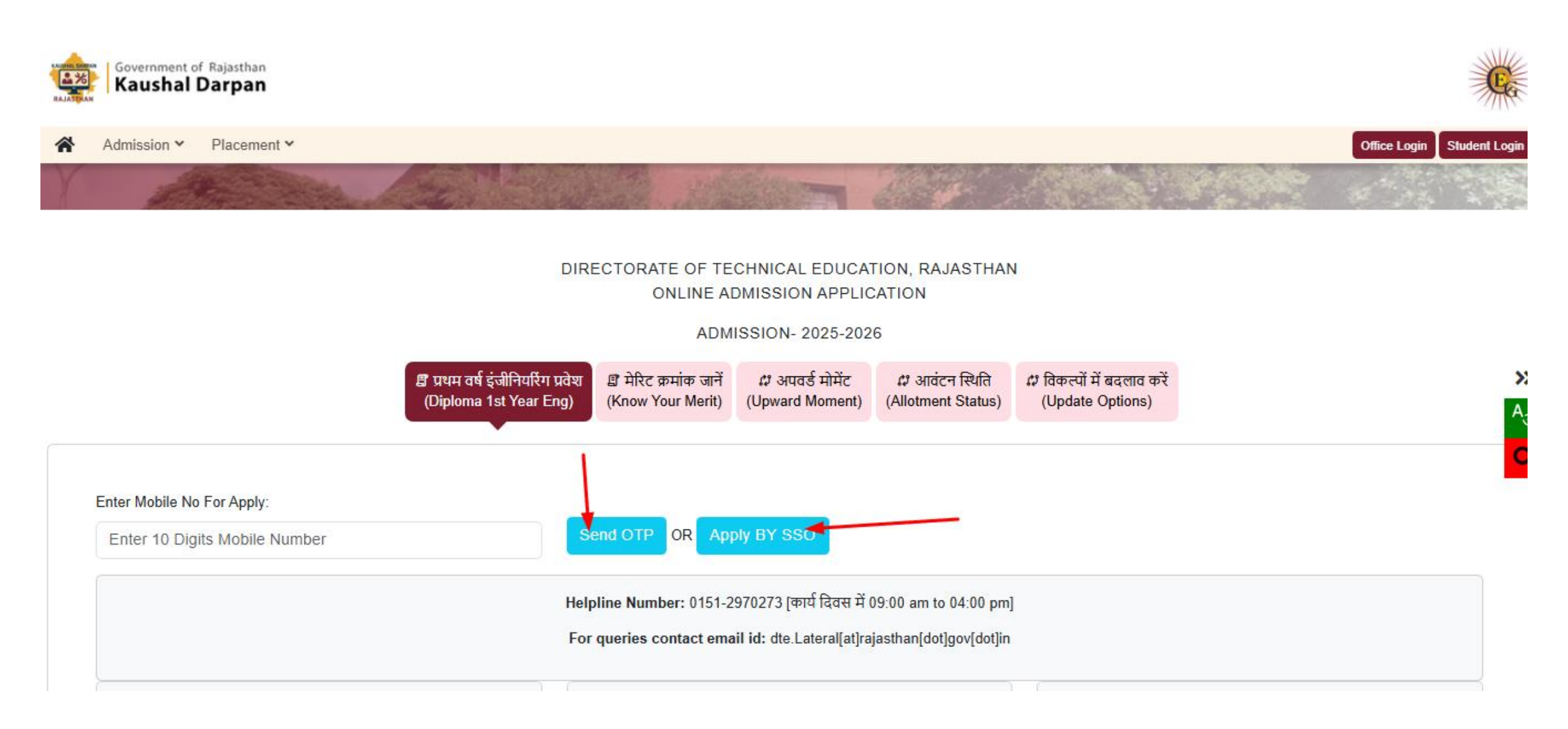

When student apply for admission through SSO, login with sso id and password-> search application higher & Technical Education -> click the application

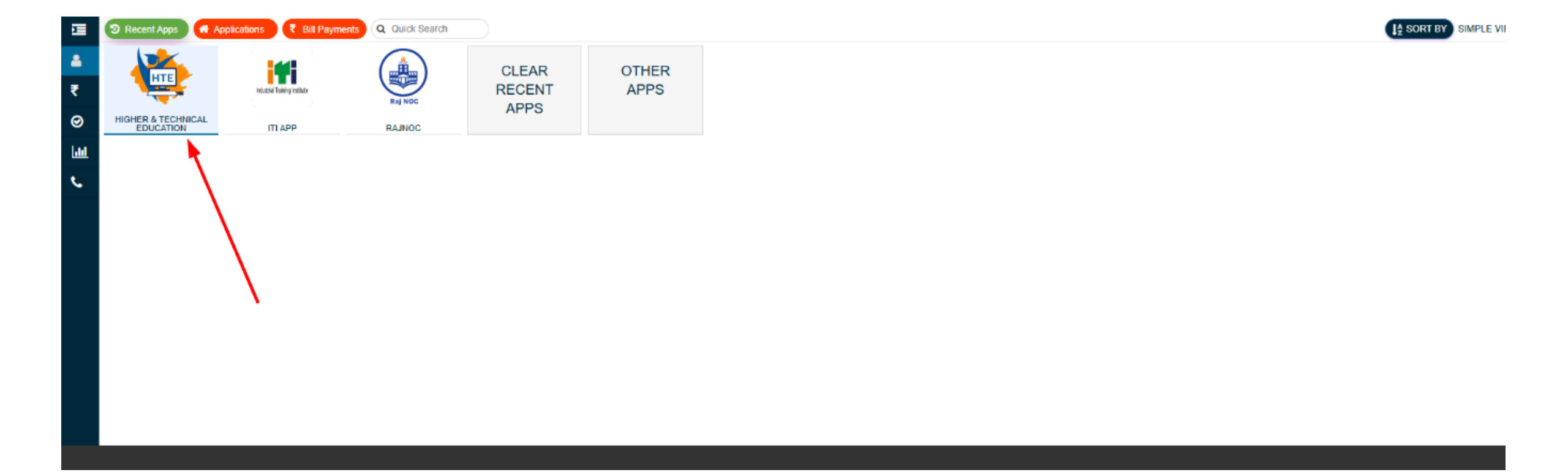

#### Select Kaushal Darpan from the list at the time of login.

| Select Your Organization and Applic   | ation to         |  |
|---------------------------------------|------------------|--|
| start your session                    |                  |  |
| KAUSHAL DARPAN                        | *                |  |
| Select YourOrganization               |                  |  |
| Higher and Technical Education (Web   | site)            |  |
| Board of Technical Education (BTER E  | ngineering)      |  |
| Board of Technical Education (BTER N  | lon-Engineering) |  |
| Department of College Education (DC   | E)               |  |
| Directorate of Technical Education (D | TE)              |  |
| KAUSHAL DARPAN                        |                  |  |

Select Polytechnic Admissions 2025-26.

| Select Your Organization and A<br>start your session | pplication to |
|------------------------------------------------------|---------------|
| KAUSHAL DARPAN                                       | ~             |
| Select Your Application                              | ~             |
| Select Your Application                              |               |
| Admission 2025-26                                    | -             |

#### Confirmation ask before proceeding.

| DIRECTORATE OF TECHNICAL EDUCATION, RAJASTHAN                                                                                               |                                                                                                    | BTER V BILL Structure Conception December 2014                                                                                     |
|----------------------------------------------------------------------------------------------------|----------------------------------------------------------------------------------------------------|----------------------------------------------------------------------------------------------------|
|                                                                                                    |                                                                                                    | h intra                                                                                                    |
| DIRECTORATE OF TECHNICAL EDUCATION, RAJASTHAN<br>ONLINE ADMISSION APPLICATION                                                               |                                                                                                    |                                                                                                    |
| ADMISSION- 2025-2026                                                                                                    | (!)                                                                                                    |                                                                                                    |
| हि<br>प्रथम वर्ष इंजीनियरिंग प्रवेश<br>(Diptoma 1st Year Eng)<br>(Diptoma Non-Engineering 1st Year)<br>(Diptoma 2nd Year Eng Lateral Action | Are you sure you want to apply for the Diploma 1st<br>Year Eng admission ?<br>क्या आप Diploma 1st Year Eng के लिए आवेदन करना चाहते<br>हैं? | ट्री<br>मेरिट क्रमांक जानें<br>(Know Your Merit)ट्री<br>आवंटन स्थिति<br>(Allotment Status)ट्री<br>अपवर्ड मोमेंट<br>(Upward Moment) |
| Apply For Admission   Downtoads  C H                                                                                                    | Yes Cancel                                                                                                    | Notes                                                                                                    |
| Annexures G                                                                                                    | Starting date for submission of application form on the portal                                                                             | gfgdfgdfg     fsfd                                                                                                    |
| VIVININIA 2024-25     EWS CIRCULAR (2022-23)     G                                                                                          | fsdfsdf<br>dfgsdfsdf                                                                                                    |                                                                                                    |

#### Validate otp verification for admission.

| ♥ ♥ WhatsApp                                            | 🗙 📔 💁 Mail - Neha Rawat - Outlook                                      | × S BTER - Kaushal Darpar                                      | n-Issues lie 🗙                    | 🔹 kaushaldarpan.devitsandbox.co 🗙                                  | BTER Admissions                          | ×   +                                      |                                          |                                    |                                  | -          | o ×    |
|---------------------------------------------------------|------------------------------------------------------------------------|----------------------------------------------------------------|-----------------------------------|--------------------------------------------------------------------|------------------------------------------|--------------------------------------------|------------------------------------------|------------------------------------|----------------------------------|------------|--------|
| $\leftrightarrow$ $\rightarrow$ C $25$ kaushal          | ldarpan.devitsandbox.com/dtepublicinfo                                 |                                                                |                                   |                                                                    |                                          |                                            |                                          |                                    | ☆ ⓒ / ⊙                          | <u>ت</u>   | 0 :    |
| 1                                                       | Statement Statement                                                    |                                                                |                                   |                                                                    | and the second second                    |                                            |                                          | L. L. Martin                       |                                  |            |        |
| DIRECTORATE OF T                                        |                                                                        |                                                                | erification for                   | date configuration                                                 |                                          |                                            | ×                                        |                                    |                                  |            |        |
| ONLINE ADMI                                             | SSION APPLICATION                                                      |                                                                |                                   | Enter the OTP you received a                                       | t <b>+91 9874562211</b>                  |                                            |                                          |                                    |                                  |            |        |
|                                                         |                                                                        | Enter OTP                                                      | 20                                |                                                                    |                                          |                                            |                                          |                                    |                                  |            |        |
|                                                         |                                                                        | Enter OI                                                       | P                                 |                                                                    |                                          |                                            |                                          |                                    |                                  |            |        |
| ADMISSION 2025 20                                       | 126                                                                    |                                                                |                                   | 🗈 Verify O                                                         | тр                                       |                                            |                                          |                                    |                                  |            |        |
| ADMISSION- 2020-20                                      | 520                                                                    |                                                                |                                   |                                                                    |                                          |                                            |                                          |                                    |                                  |            |        |
| E                                                       | E                                                                      | E                                                              |                                   | E                                                                  |                                          | E                                          | E                                        | 62                                 | 63                               |            |        |
| प्रथम वर्ष इंजीनियरिंग प्रवेश<br>(Diploma 1st Year Eng) | प्रथम वर्ष नॉन-ईजीनियरिंग प्रवेश<br>(Diploma Non-Engineering 1st Year) | डिप्लोमा द्वितीय वर्ष इंजीनियरिं<br>(Diploma 2nd Year Eng Late | ग लेटरल प्रवेश<br>eral Admission) | डिग्री कोसे प्रथम वर्ष नॉन-इंजीनिर<br>(Degree Course 1st Year Non- | रिंग डिग्री कोर्स<br>Engg) (Degree Cours | द्वितीय वर्ष लेटरल<br>se 2nd Year Lateral) | मेरिट क्रमांक जानें<br>(Know Your Merit) | आवेटन स्थिति<br>(Allotment Status) | अपवर्ड मॉमेंट<br>(Upward Moment) |            |        |
| •                                                       |                                                                        |                                                                |                                   |                                                                    |                                          |                                            |                                          |                                    |                                  |            |        |
| Enter Mobile No:                                        |                                                                        | Send OTP                                                       |                                   |                                                                    |                                          |                                            |                                          |                                    |                                  |            |        |
|                                                         |                                                                        |                                                                |                                   |                                                                    |                                          |                                            |                                          |                                    |                                  |            |        |
| 🗄 Downloads                                             |                                                                        |                                                                | I Highlight                       | ts :                                                               |                                          |                                            | Notes                                    |                                    |                                  |            |        |
| 坐 Annexures                                             |                                                                        | ٤                                                              | C Starting                        | date for submission of application                                 | form on the portal                       |                                            | C gfgdfgdfg                              |                                    |                                  |            |        |
| 분 Vivrinkia 2024-2                                      |                                                                        | <u>a</u>                                                       | C Last dat                        | te for submitting application form o                               | n the portal                             |                                            | C fsfd                                   |                                    |                                  |            |        |
| 🛃 EWS CIRCULAR                                          | t (2022-23)                                                            | <u>.</u>                                                       | C dfgsdfs                         | df                                                                 |                                          |                                            |                                          |                                    |                                  |            |        |
| د tesss د د                                             |                                                                        |                                                                |                                   |                                                                    |                                          |                                            |                                          |                                    |                                  |            |        |
| ANNEXURES 20                                            | 124-25                                                                 |                                                                |                                   |                                                                    |                                          |                                            |                                          |                                    |                                  |            |        |
|                                                         |                                                                        |                                                                |                                   |                                                                    |                                          |                                            |                                          |                                    |                                  |            |        |
|                                                         |                                                                        |                                                                |                                   |                                                                    |                                          |                                            |                                          |                                    |                                  |            |        |
|                                                         |                                                                        |                                                                |                                   | Conversion to 2025 2026 AL                                         | rights recorded                          |                                            |                                          |                                    |                                  |            |        |
|                                                         | ch 🗄 🔂 👼                                                               |                                                                |                                   | Copyright © 2025-2026. At                                          | ingnis reserved.                         |                                            |                                          | 4                                  | 37°C Hazo A                      | 1)) ENG 12 | :05    |
| ype nere to sear                                        |                                                                        | <u> </u>                                                       | <b>)</b>                          |                                                                    |                                          |                                            |                                          |                                    | - SF-C Haze へ L                  | 24-05      | 5-2025 |

#### Fill the application form details -> personal details.

| 👻 🕒 WhatsApp X 🛛 🖬 Mail - Neha Rawat - Outlook                                             | ×   🕤 BTER - Kaush                     | al Darpan-Issues lie 🗙                 | 🚸 BTER-Application                  | Form - Kausha           | × 🕲                         | 3TER Admissions                                   | ×   +                         |                             |     |       | -     | o ×   |
|--------------------------------------------------------------------------------------------|----------------------------------------|----------------------------------------|-------------------------------------|-------------------------|-----------------------------|---------------------------------------------------|-------------------------------|-----------------------------|-----|-------|-------|-------|
| $\leftrightarrow$ $\rightarrow$ C $\sim$ kaushaldarpan.devitsandbox.com/DTEApplicationform | m                                      |                                        |                                     |                         |                             |                                                   |                               |                             | ९ 🕁 | © 🖊 🛛 | ා 🔘 🗅 | 0 :   |
| _                                                                                          |                                        |                                        |                                     |                         |                             |                                                   |                               |                             |     |       |       |       |
| (Ar                                                                                        | 🕤<br>आवेदक विवरण<br>Applicant Details) | ⊘<br>पते का विवरण<br>(Address Details) | ≡<br>अन्य विवरण<br>(Other Details)  | योग्यता<br>(Qualificati | 🔊<br>विवरण<br>ion Detail)   | विकल्प प्रपत्र<br>(Option Form)                   | ि<br>दस्तावेज़<br>(Documents) | ্রে<br>समीक्षा<br>(Preview) |     |       |       |       |
| नो                                                                                         | नोटः कृपया सभी विवरण आवेदक             | के दस्तावेजों के अनुसार भरें, क        | योंकि इन्हें बाद में बदला नहीं जा स | कता । (तारांकित (       | *) फील्ड भरना अ             | नेवार्य हैं)                                      |                               |                             |     |       |       |       |
| आवेद                                                                                       | दिक का नाम (Applicant's Nam            | ne):*                                  |                                     |                         | आवेदक का नाग                | र हिंदी में (Applicant's Name in                  | n Hindi):*                    |                             |     |       |       |       |
| Ent                                                                                        | nter Applicant's Name                  |                                        |                                     |                         | Enter Appli                 | ant Name                                          |                               |                             |     |       |       |       |
| पिता र                                                                                     | पिता का नाम (Father's Name):*          |                                        |                                     |                         | पिता का नाम हि              | दी में (Father's Name in Hind                     | ii):*                         |                             |     |       |       |       |
|                                                                                            |                                        |                                        |                                     |                         |                             | 과 국 ALL ALL ALL ALL ALL ALL ALL ALL ALL A         | 10. e                         |                             |     |       |       |       |
| High                                                                                       | nter Mother's Name):*                  |                                        |                                     |                         | Enter Moth                  | QI H (Mother's Name in Hind<br>er's Name in Hindi | dı):: <b>*</b>                |                             |     |       |       |       |
| दिंग (                                                                                     | (Gender):*                             |                                        |                                     |                         | जन्म तिथि (Dat              | e of Birth):*                                     |                               |                             |     |       |       |       |
| S                                                                                          | -Select Gender                         |                                        |                                     | ~                       | dd-mm-yy                    | γY                                                |                               | ٥                           |     |       |       |       |
| ईमेल                                                                                       | র (Email Address):                     |                                        |                                     |                         | मोबाइल नंबर (।              | Nobile Number):*                                  |                               |                             |     |       |       |       |
| Ent                                                                                        | nter Email Address                     |                                        |                                     |                         | 987456221                   | 1                                                 |                               |                             |     |       |       |       |
| वैवाहि                                                                                     | हिक स्थिति(Marital Status):*           |                                        |                                     |                         | धर्म (Religion)             | •                                                 |                               |                             |     |       |       |       |
| Set                                                                                        | elect (Marital Status)                 |                                        |                                     | ~                       | Select Relig                | ion                                               |                               | ×                           |     |       |       |       |
| যাষ্ট্রায়                                                                                 | यता (Nationality):*<br>-select         |                                        |                                     | ~                       | प्राथमिकता श्रेणे<br>Select | (Preferential Category)*                          |                               | ~                           |     |       |       |       |
| কম্ম                                                                                       | मीरी विस्थापित/Kashmiri Migrar         | nt :*                                  |                                     |                         | प्राथमिकता श्रेणी           | प्रकार (Preferential Category                     | y Type)*                      |                             |     |       |       |       |
| S                                                                                          | -Select                                |                                        |                                     | ~                       | Select                      |                                                   |                               | ~                           |     |       |       |       |
| আব                                                                                         | क्षण श्रेणी(Reservation Catego         | iry):*                                 |                                     |                         | पहचान पत्र (Ide             | ntity Proof):*                                    |                               |                             |     |       |       |       |
| S                                                                                          | -Select                                |                                        |                                     | ~                       | Select Ide                  | ntity Proof                                       |                               | ~                           |     |       |       |       |
| पहचा                                                                                       | वान पत्र नंबर (Number of ID Pr         | oof):*                                 |                                     |                         |                             |                                                   |                               |                             |     |       |       |       |
|                                                                                            |                                        |                                        |                                     |                         |                             |                                                   |                               |                             |     |       |       |       |
|                                                                                            |                                        |                                        |                                     | Save & Next             | C Reset                     |                                                   |                               |                             |     |       |       |       |
|                                                                                            |                                        |                                        |                                     |                         |                             |                                                   |                               |                             |     |       |       | 12:09 |

📼 🧾 🐸 😽 🐶 |

**`**@

#### Address details -> provide the address details , click on save and next

H 🚍 😨 💁 🦚 🗞

| 😒 WhatsApp 🛛 🗙 🛛         | 📑 Mail - Neha Rawat - Outlook 🛛 🗙 🛛 STER - Kaushal Darpan                                  | n-Issues li 🗙 🔶 BTER-Application Form - Kaushi 🗙 🗿 BTEI                                       | Admissions ×   +                                 |                              | -         |  |
|--------------------------|--------------------------------------------------------------------------------------------|-----------------------------------------------------------------------------------------------|--------------------------------------------------|------------------------------|-----------|--|
| → C 🙄 kaushaldarpan.devi | itsandbox.com/DTEApplicationform                                                           |                                                                                               |                                                  | \$                           | ල 🖊 🙆 🖻 ඩ |  |
|                          |                                                                                            |                                                                                               |                                                  |                              |           |  |
|                          | ि     ि       आवेदक विवरण     पते का विवरण       (Applicant Details)     (Address Details) | म्य     ि       अन्य विवरण     योग्यता विवरण       (Other Details)     (Qualification Detail) | ि<br>विकल्प प्रपन्न<br>(Option Form) (Documents) | र्सि<br>समीक्षा<br>(Preview) |           |  |
|                          | Permanent Address                                                                          |                                                                                               |                                                  |                              |           |  |
|                          | पता पंक्ति 1 (Address Line 1): *                                                           | पता पंक्ति 2 (Address Line 2): *                                                              | पता पंक्ति 3 (Address Line 3):                   |                              |           |  |
|                          | Ganesh Angan, Block B, F1                                                                  | Jankivihar, Girdharipura                                                                      | 43423423                                         |                              |           |  |
|                          | राज्य (State): *                                                                           | जिला (District): *                                                                            | ब्लॉक/तहसील (Block/Tehsil):                      |                              |           |  |
|                          | Rajasthan                                                                                  | Alwar                                                                                         | ✓ Govindgarh                                     | ~                            |           |  |
|                          |                                                                                            | पिन कोड (Pincode): *                                                                          |                                                  |                              |           |  |
|                          | Jaipur                                                                                     | 302021                                                                                        |                                                  |                              |           |  |
|                          |                                                                                            |                                                                                               |                                                  |                              |           |  |
|                          | Correspondence Address                                                                     |                                                                                               | Use Correspondence add                           | ress as permanent address.   |           |  |
|                          | पता पंक्ति 1 (Address Line 1): *                                                           | पता पंक्ति 2 (Address Line 2): *                                                              | पता पंक्ति 3 (Address Line 3):                   |                              |           |  |
|                          | Ganesh Angan, Block B, F1                                                                  | Jankivihar, Girdharipura                                                                      | 43423423                                         |                              |           |  |
|                          | राज्य (State): *                                                                           | जिला (District): *                                                                            | ब्लॉक/तहसील (Block/Tehsil):                      |                              |           |  |
|                          | Rajasthan                                                                                  | Alwar                                                                                         | ✓ Govindgarh                                     | ~                            |           |  |
|                          | शहर /गांव (City/Village): *                                                                | पिन कोड (Pincode): *                                                                          |                                                  |                              |           |  |
|                          | Jaipur                                                                                     | 302021                                                                                        |                                                  |                              |           |  |
|                          |                                                                                            |                                                                                               |                                                  |                              |           |  |
|                          |                                                                                            | < Back 🗈 Save & Next S                                                                        | Reset                                            |                              |           |  |
|                          |                                                                                            |                                                                                               |                                                  |                              |           |  |
|                          |                                                                                            |                                                                                               |                                                  |                              |           |  |

#### Fill other details

DIRECTORATE OF

| ICAL EDUCATION, RAJASTHAN<br>LICATION                 |                                                 | athald (See al use al use al<br>Toll Fires Number<br>1964)<br>Stat Compton Daneau<br>Aut Compton Daneau | ි Home කි Das                                |                                                 |                               |                            |  |
|-------------------------------------------------------|-------------------------------------------------|----------------------------------------------------------------------------------------------------|----------------------------------------------|-------------------------------------------------|-------------------------------|----------------------------|--|
| <b>्रि</b><br>आवेदक विवरण<br>(Applicant Details)      | <b>्रि</b><br>पते का विवरण<br>(Address Details) | हि<br>अन्य विवरण<br>(Other Details)                                                                     | 🕤<br>योग्यता विवरण<br>(Qualification Detail) | <b>द्विं</b><br>विकल्प प्रपत्र<br>(Option Form) | ि<br>दस्तावेज़<br>(Documents) | िं<br>समीक्षा<br>(Preview) |  |
| सभी स्रोतों से माता-पिता की आय<br>Less than Rs 8 lacs | ק (Parent's income from all sou                 | urces): *                                                                                               | क्या आप TFW<br>Yes                           | /S आवेदन करना चाहते हैं (Do you                 | u want apply for TFWS): *     | ~                          |  |
| माता-पिता की आय राशि में (Pai<br>200000               | rent's Income In Amount): *                     |                                                                                                    | A<br>Y                                       |                                                 |                               |                            |  |
|                                                       |                                                 | < Ba                                                                                                    | nck 🔯 Save & Next 😋                          | Reset                                           |                               |                            |  |

DIRECTORATE OF TECHNICAL EDUCATION, RAJASTHAN

Diploma 1st Year Eng Academic Session : 2025-2026

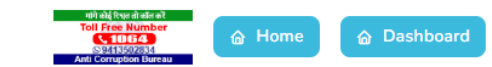

| 🔁<br>आवेदक विवरण<br>(Applicant Details) | <b>छ</b><br>पत्ते का विवन<br>(Address De | रण<br>tails) | 🗐<br>अन्य विवरण<br>(Other Details) | योग्यत<br>(Qualifica | ন্তি<br>I विवरण<br>ition Detail) | <b>द्विं</b><br>विकल्प प्रपत्र<br>(Option Form) | ि<br>दस्तावेज़<br>(Documents) | ि<br>समीक्षा<br>(Preview)      |
|-----------------------------------------|------------------------------------------|--------------|------------------------------------|----------------------|----------------------------------|-------------------------------------------------|-------------------------------|--------------------------------|
| 10th Qualification                      | Details                                  |              |                                    |                      |                                  |                                                 | (तारांकि                      | त (*) फील्ड भरना अनिवार्य हैं) |
| Board:*                                 |                                          | Year o       | f Passing:*                        |                      | Roll Number:*                    |                                                 | Marks Type:*                  |                                |
| CBSE                                    |                                          | ✓ 202        | 0                                  | ~                    | 15124202                         |                                                 | CGPA/GPA                      | ~                              |
| Aggregate Maximum Mark                  | :s: <b>*</b>                             | Aggre        | gate Marks Obtained:*              |                      | Per(%):                          |                                                 |                               |                                |
| 10                                      |                                          | 9            |                                    |                      | 85.50                            |                                                 |                               |                                |
| Appeared for Supp                       | lementary/Im                             | orovemei     | nt in Secondary:                   |                      |                                  |                                                 |                               | OYes ○ No                      |
| Supplementary - Year of                 | Passing                                  | Suppleme     | ntary - Roll Number                | Suppleme             | ntary - Subject                  | Supplementary                                   | - Secondary/HigherSeconda     | ry Action                      |
| Select Passing Year                     | ~                                        | Enter Su     | pplementary Roll Number            | Enter Sup            | oplementary Subjec               | t 10th                                          | 10th                          |                                |
|                                         |                                          |              |                                    |                      |                                  |                                                 |                               | + Add                          |
|                                         |                                          |              | < Bac                              | < 🗈 Sav              | e & Next 😋 Re                    | eset                                            |                               |                                |

#### Fill Option Form

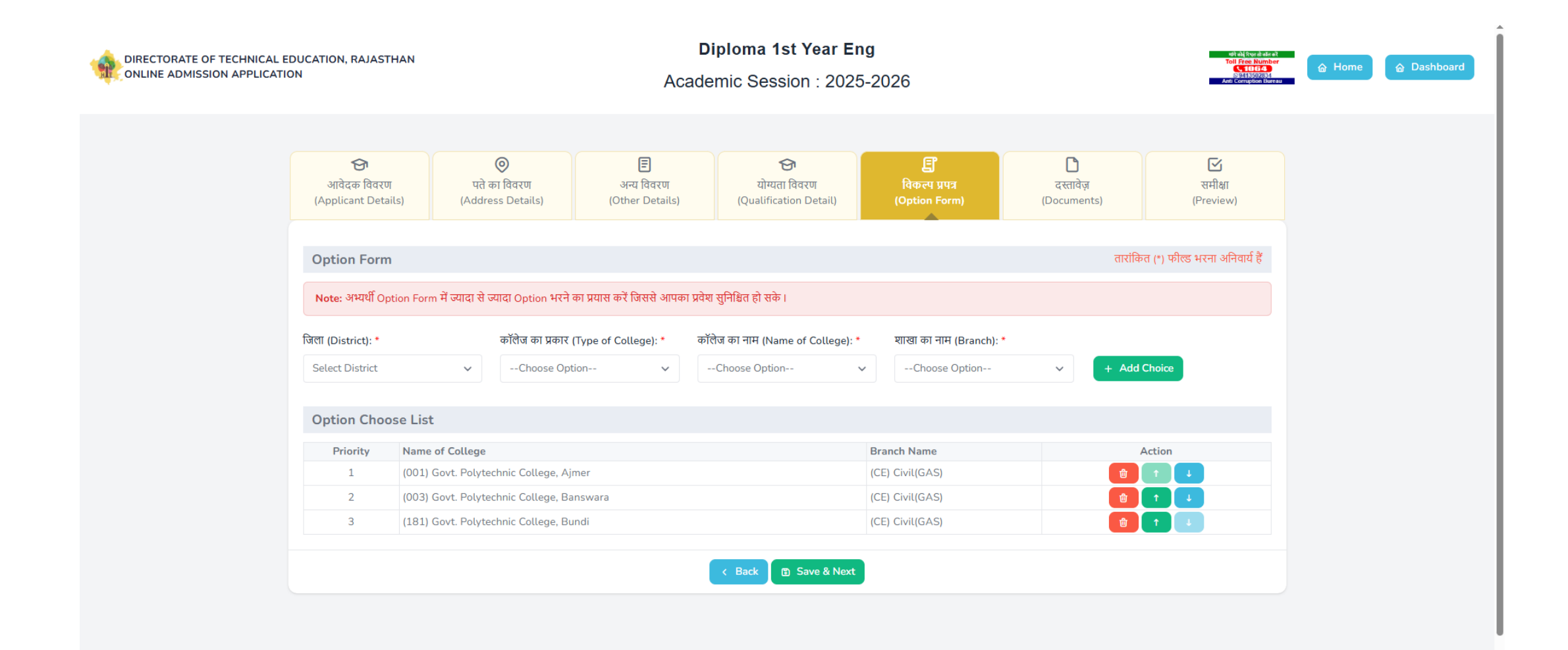

Preview form will be displayed. Final acknowledge and submit to make payment.

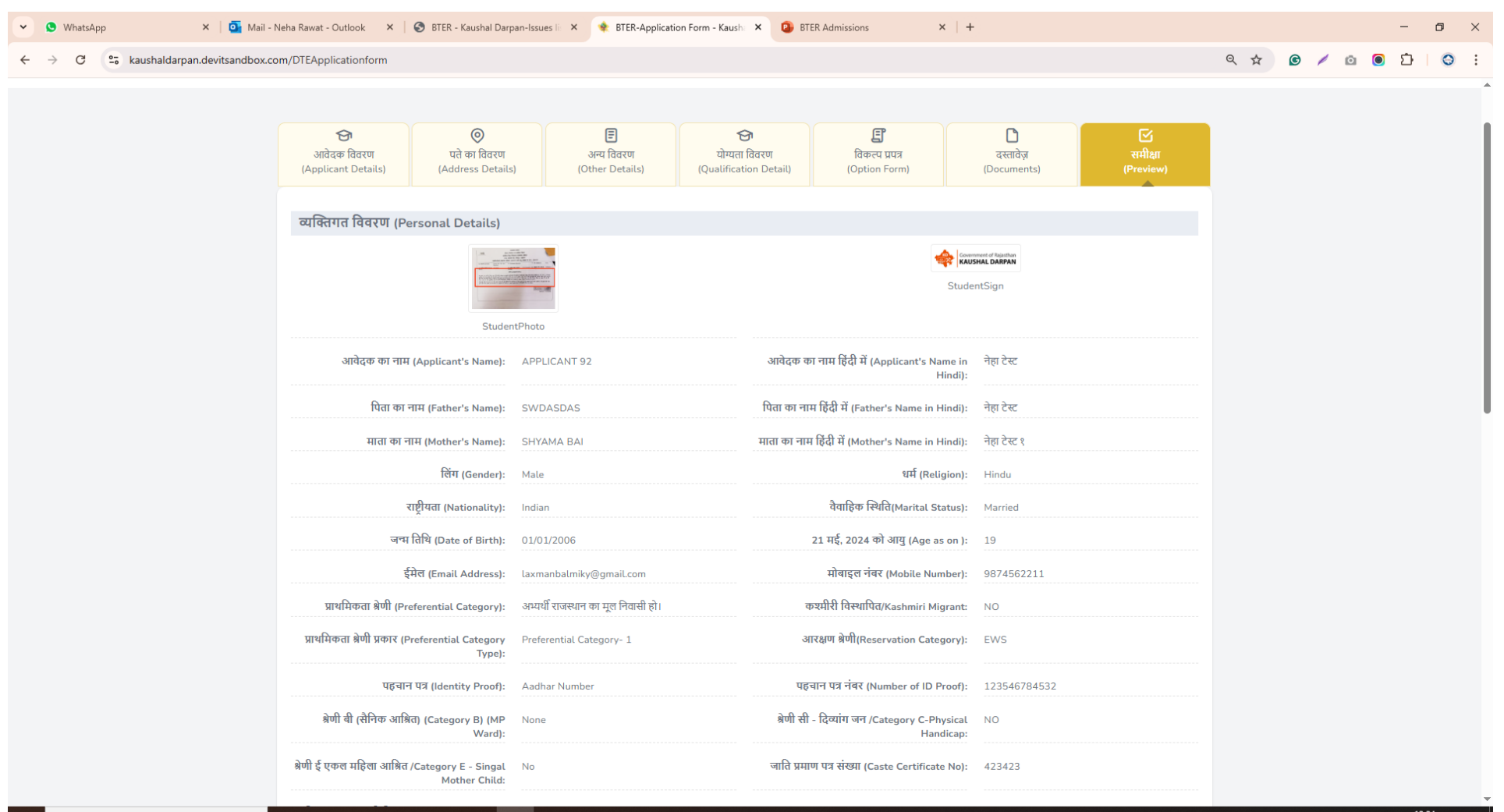

👘 💁

🛛 🕂 🧮

|                                                        | स्रोतों से माता-पिता की आय (Par<br>income from all sour                                                                                                    | rent's Less than<br>rces):                                             | Rs 8 lacs                              |                           | माता-पिता की आय र                | ाशि में (Parent's Income In 200<br>Amount): | 000            |  |
|--------------------------------------------------------|----------------------------------------------------------------------------------------------------|------------------------------------------------------------------------|----------------------------------------|---------------------------|----------------------------------|---------------------------------------------|----------------|--|
| क्या आप TI                                             | FWS आवेदन करना चाहते हैं (Da<br>want apply for TF\                                                                                                    | o you Yes<br>WS)::                                                     |                                        |                           |                                  |                                             |                |  |
| विकल्प(C                                               | Option Form)                                                                                                    |                                                                        |                                        |                           |                                  |                                             |                |  |
| Priority                                               | Name of College                                                                                                    |                                                                        |                                        |                           |                                  | Branch Name                                 | college Type   |  |
| 1                                                      | (001) Govt. Polytech                                                                                                    | hnic College, Ajme                                                     |                                        |                           |                                  | (CE) Civil(GAS)                             | Govt.          |  |
|                                                        |                                                                                                    |                                                                        |                                        |                           |                                  |                                             |                |  |
| 2                                                      | (003) Govt. Polytech                                                                                                    | hnic College, Bans                                                     | vara                                   |                           |                                  | (CE) Civil(GAS)                             | Govt.          |  |
| 2<br>3                                                 | (003) Govt. Polytech<br>(181) Govt. Polytech                                                                                                    | hnic College, Bans<br>hnic College, Bund                               | vara                                   |                           |                                  | (CE) Civil(GAS)<br>(CE) Civil(GAS)          | Govt.<br>Govt. |  |
| 2<br>3<br><b>± अपले</b><br>Sr. No.                     | (003) Govt. Polytect<br>(181) Govt. Polytect<br><b>गेड किए गए दस्तावेज़ (Up</b><br>Document Name                                                                                                    | hnic College, Bans <sup>,</sup><br>hnic College, Bund<br>bloaded Docum | vara<br>ents)                          |                           |                                  | (CE) Civil(GAS)<br>(CE) Civil(GAS)          | Govt.<br>Govt. |  |
| 2<br>3<br><u>* अपल</u><br>Sr. No.<br>1                 | (003) Govt. Polytect<br>(181) Govt. Polytect<br><b>गोड किए गए दस्तावेज़ (Up</b><br>Document Name<br>Student Photo                                                                                                    | hnic College, Bans <sup>,</sup><br>hnic College, Bund<br>Doaded Docum  | vara<br>ents)                          |                           |                                  | (CE) Civil(GAS)<br>(CE) Civil(GAS)          | Govt.<br>Govt. |  |
| 2<br>3<br><b>४ अपल</b><br>Sr. No.<br>1                 | (003) Govt. Polytect<br>(181) Govt. Polytect<br>गोड किए गए दस्तावेज़ (Up<br>Document Name<br>Student Photo<br>Student Sign                                                                                                    | hnic College, Bans <sup>,</sup><br>hnic College, Bund<br>bloaded Docum | ents)                                  |                           |                                  | (CE) Civil(GAS)<br>(CE) Civil(GAS)          | Govt.<br>Govt. |  |
| 2<br>3<br><b>अपल</b><br>Sr. No.<br>1<br>2<br>3         | (003) Govt. Polytect<br>(181) Govt. Polytect<br>रोड किए गए दस्तावेज़ (Up<br>Document Name<br>Student Photo<br>Student Sign<br>Aadhar Card                                                                                                    | hnic College, Bans <sup>,</sup><br>hnic College, Bund<br>bloaded Docum | ents)                                  |                           |                                  | (CE) Civil(GAS)<br>(CE) Civil(GAS)          | Govt.<br>Govt. |  |
| 2<br>3<br><b></b>                                      | (003) Govt. Polytect<br>(181) Govt. Polytect<br>रोड किए गए दस्तावेज़ (Up<br>Document Name<br>Student Photo<br>Student Sign<br>Aadhar Card<br>Marksheet of 10th class                                                                                   | hnic College, Bans<br>hnic College, Bund<br>Iloaded Docum              | ents)                                  | f                         | - <b>D</b> - <b>D</b> - <b>U</b> | (CE) Civil(GAS)<br>(CE) Civil(GAS)          | Govt.<br>Govt. |  |
| 2<br>3<br><b>sr. No.</b><br>1<br>2<br>3<br>4<br>5      | (003) Govt. Polytect       (181) Govt. Polytect       गेड किए गए दस्तावेज़ (Up       Document Name       Student Photo       Student Sign       Aadhar Card       Marksheet of 10th class       Upload Scanned Copy of                                 | hnic College, Bans<br>hnic College, Bund<br>Doaded Docum               | vara<br>ents)<br>y Certificate(अभ्यर्थ | र्गि राजस्थान का मूल निवा | सी हो।।)                         | (CE) Civil(GAS)<br>(CE) Civil(GAS)          | Govt.<br>Govt. |  |
| 2<br>3<br><b>Sr. No.</b><br>1<br>2<br>3<br>4<br>5<br>6 | (003) Govt. Polytect<br>(181) Govt. Polytect<br>(181) Govt. Polytect<br><b>गेड किए गए दस्तावेज़ (Up</b><br>Document Name<br>Student Photo<br>Student Sign<br>Aadhar Card<br>Marksheet of 10th class<br>Upload Scanned Copy of<br>Affidavit Certificate | hnic College, Bans<br>hnic College, Bund<br>bloaded Docum              | vara<br>ents)<br>y Certificate(अभ्यर्थ | र्ग राजस्थान का मूल निवा  | सी हो।।)                         | (CE) Civil(GAS)<br>(CE) Civil(GAS)          | Govt.<br>Govt. |  |

मेरे द्वारा यह भी प्रमाणित किया जाता है कि मुझे किसी भी संस्थान द्वारा पूर्व में कभी भी निष्काषित नहीं किया गया है। भविष्य में मेरे द्वारा दी गयी कोई सूचना गलत पाई जाती है तो विभाग द्वारा मेरा प्रवेश निरस्त किया जा सकता है, तथा मेरे विरुद्ध आई.पी.सी. की सम्बन्धित धारा के अंतर्गत नियमानुसार कार्यवाही की जा सकती है, जिसकी सम्पूर्ण जिम्मेवारी मेरी होगी। यदि मुझे प्रवेश प्राप्त होता हैं तो मेरे द्वारा से स्थान के सभी नियमों एवं अनुशासन का पालन करते हुए पूर्ण प्रशिक्षण प्राप्त किया जायेगा। मेरे द्वारा ऐसा कोई कृत्य नहीं किया जावेगा जो की शान्ति एवं अनुशासन के विपरीत हो, अन्यथा मुझे संस्थान से निष्काषित किया जा सकेगा।

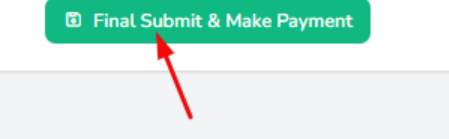

#### Student can either download the challan and pay the fees by e-mitra. Or Can pay the fees directly.

| ₹ Please pay the application form fee for proceeding in the | application status                      |                                                      |              | Updated successfully. |
|-------------------------------------------------------------|-----------------------------------------|------------------------------------------------------|--------------|-----------------------|
| आवेदक का नाम (Applicant's Name):                            | APPLICANT 92                            | पिता का नाम (Father's Name):                         | SWDASDAS     |                       |
| माता का नाम (Mother's Name):                                | SHYAMA BAI                              | लिंग (Gender):                                       | Male         |                       |
| जन्म तिथि (Date of Birth):                                  | 01/01/2006                              | श्रेणी ए(Category A)(Gen/SC/ST/OBC/MBC):             | EWS          |                       |
| मोबाइल नंबर (Mobile Number):                                | 9874562211                              | आवेदन शुल्क (Application Fees):                      | 100          |                       |
|                                                             | ₹ Pay Now Or 🛃 Download Challan and kin | dly visit your nearest emitra counter to pay the fee |              |                       |
| Priority Name of Colle                                      | ege                                     | Branch Name                                          | college Type |                       |